# BizBox Switch「SWX2310-28GT」 ファームウェアバージョンアップ手順書

# ■ファームウェア更新について -目次-

| SWX2310-28GT                        |        |
|-------------------------------------|--------|
| 1機能概要                               | <br>3  |
| 2 用語の定義                             | <br>3  |
| 3 機能詳細                              | <br>3  |
| 3.1 更新ファームウェア送付による更新                | <br>3  |
| 3.1.1 tftpクライアントを使用したファームウェア更新      | <br>3  |
| 3.1.2Web GUI ローカルファイル指定によるファームウェア更新 | <br>4  |
| 3.2 HTTPクライアントを使用した更新               | <br>5  |
| 4 関連コマンド                            | <br>9  |
| 5 コマンド実行例                           | <br>10 |
| 5.1 HTTpクライアントを使用した更新               | <br>10 |
| 5.2 HTTpクライアントを使用した更新(プロキシー環境下)     | <br>11 |
| 5.3 SDカードを使用した更新                    | <br>11 |
| 概要_コマンド入力モードの基本                     | <br>13 |

■ファームウェア更新について

安定した運用をしていただくために、本製品には新機能の追加、不具合対応が行われている最新のファームウェアを適用することをお勧めします。お使いのバージョンをご確認の上、対応をお願いします。 •バージョンの確認は show versionコマンドで行ってください。

1 機能概要

本製品はプログラム不具合の吸収や機能追加を行うために、以下の3つのファームウェア更新機能を提供 します。

- 1. PCなどのリモート端末に置かれた更新ファームウェアを本製品に送付して適用する機能
- 2. 本製品のHTTPクライアントがHTTPサーバにアクセスし、最新のファームウェアを ダウンロードして適用する機能
- 3. SDカードに置かれた更新ファームウェアを本製品に適用する機能

本更新機能を利用して、バージョンアップ、及び、バージョンダウンを行うことができます。 ファームウェア更新中は、LED表示モードの設定に関係なく、全ポートLEDを緑色で点滅します。 スタック構成時は、スタックメインとスタックメンバー同時に更新ファームウェアの書き込みをします。 更新ファームウェアの書き込みが正常に完了すると、新しいファームウェアを有効にするため、 システムを自動で再起動します。

#### 2 用語の定義

特になし

- 3機能詳細
  - 3.1 更新ファームウェア送付による更新

PCなどのリモート端末に置かれたファームウェアを本製品に送付し、起動ファームウェアとして 適用させます。本更新は、tftpクライアントまたは Web GUI を使用して行います。

3.1.1 tftpクライアントを使用したファームウェア更新

PCなどのリモート端末にインストールされた tftpクライアントを使用して、本製品に更新ファームウェアを送付し、更新することができます。

本製品のtftpサーバーを機能させるために、以下の手順でリモートアクセス可能なネットワーク環境 を整備してください。

- 1. 保守に使用するVLANを決めます。
- 2. 保守VLANにIPv4アドレスを設定します。設定には、ip address コマンドを使用します。
- 3. 保守VLANからtftpサーバーへのアクセスを許可します。設定には、tftp-server interface コマンド、もしくはmanagement interfaceコマンドを使用します。
- 4. tftpサーバーを有効にします。設定には、tftp-server enableコマンドを使用します。

tftpクライアントを使用して更新ファームウェアを送信する際は、以下のルールに従ってください。

- 転送モードには、バイナリモードを指定してください。
- 更新ファームウェアの送信先のリモートパスには、execを指定してください。
- 本製品に管理パスワードが設定されている場合、リモートパスの後ろに "/PASSWORD"という形式で管理パスワードを指定してください。

3.1.2 Web GUI ローカルファイル指定によるファームウェア更新

Web GUIアクセス中の端末に置かれた更新ファームウェアを指定して、本製品に適用させます。 ※あらかじめ、PC等の端末にファームウェアを格納しておく必要があります。 本機能では、新旧バージョンの確認は行わず、指定ファイルを強制的に書き換えます。

ローカルファイル指定によるファームウェアの更新は、

Web GUI の [保守] - [ファームウェアの更新] のPCからファームウェアを更新から行います。 (下図の赤枠参照)具体的な操作方法は、GUI内のヘルプを参照ください。

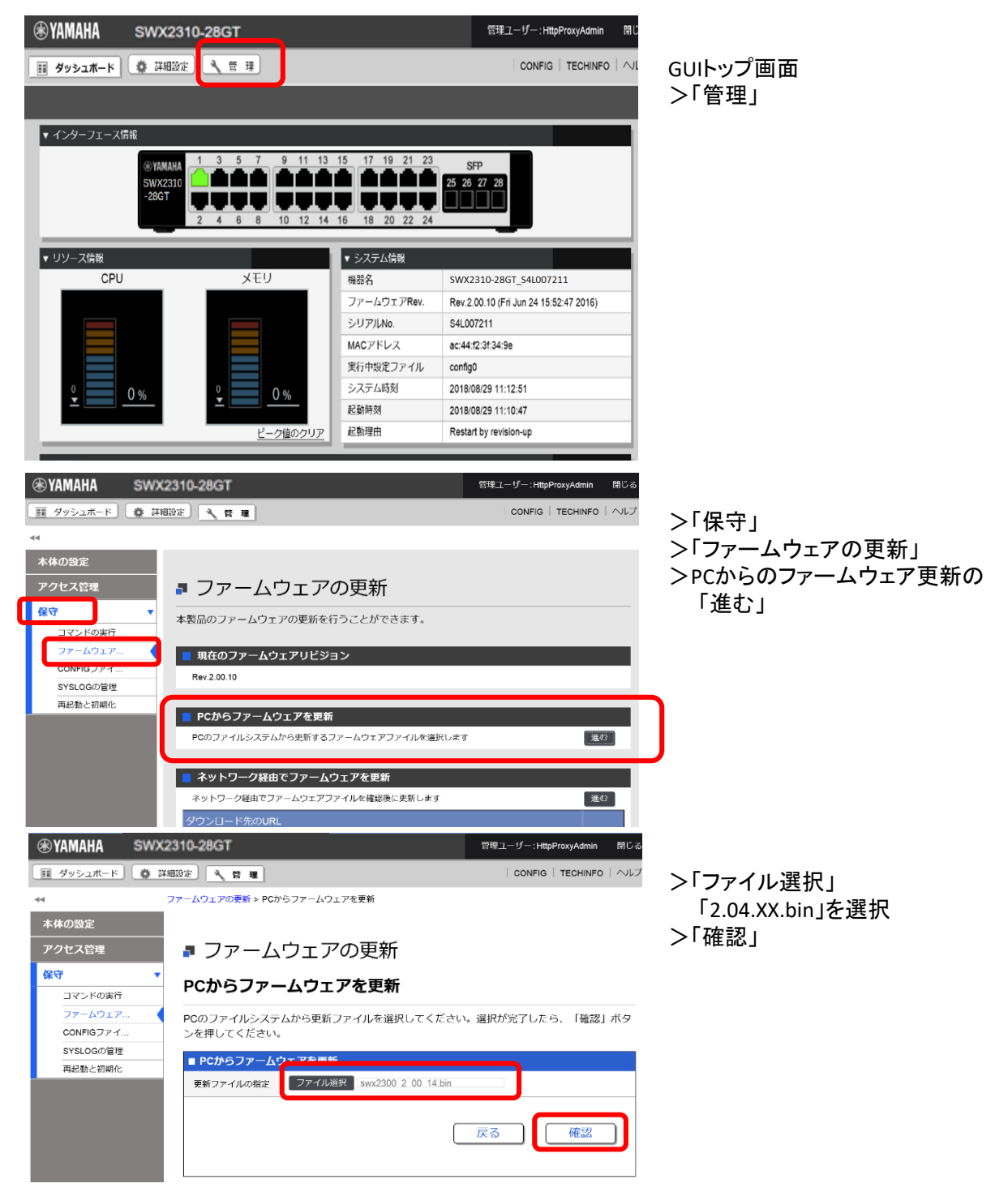

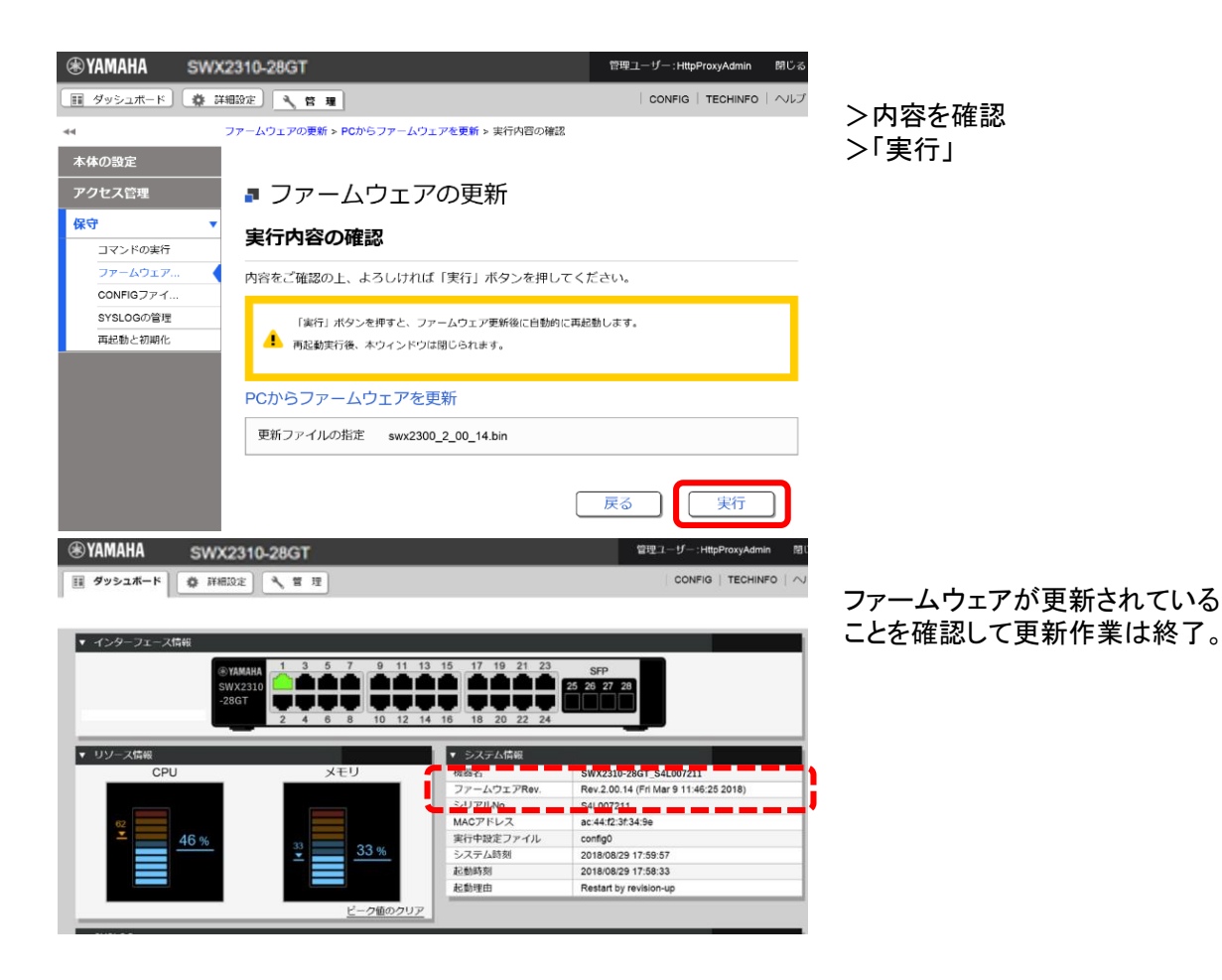

3.2 HTTPクライアントを使用した更新

HTTPクライアントを使用したファームウェア更新は、指定したURLから更新ファームウェアを取得し、 本製品に適用します。

本機能はバージョンアップが前提で、リビジョンダウン許可中に限り、現バージョン以前のものを書き込む ことを許可します。同バージョンのファームウェアは書き込むことができません。

スタックが有効の場合本機能は利用できません。

HTTPクライアントを使用したファームウェア更新は、以下の方法で実行することができます。

- CLI (Command-line interface) から firmware-updateコマンドを使用する
- Web GUI の ネットワーク経由でファームウェアを更新 を実行する

HTTPクライアントを使用したファームウェア更新は、下表の設定値に従って、動作します。

#### ・HTTPクライアントによるファームウェア更新設定パラメータ(1/2)

| 設定パラメータ         | 説 明                                                                                                    |
|-----------------|----------------------------------------------------------------------------------------------------|
| ダウンロード先の<br>URL | ファームウェアのダウンロード先URLを設定します。URLは最大255文字まで設定することができます。<br>入力形式は"http://サーバーのIPv4/IPv6アドレスあるいはホスト名/パス名"という形式となります。<br>IPv6アドレスの場合は"[IPv6アドレス]"のように"[]"で囲う必要があります。<br>サーバーのポート番号が80以外の場合は、"http://サーバーのIPアドレスあるいはホスト名:ポート番号/パス<br>名"という形式で、URLの中に指定する必要があります。<br>初期値は、以下に設定されています。<br>http://www.rtpro.yamaha.co.jp/firmware/revision-up/swx2310.bin |

・HTTPクライアントによるファームウェア更新設定パラメータ(2/2)

| 設定パラメータ           | 説明                                                                                                    |
|-------------------|----------------------------------------------------------------------------------------------------|
| プロキシーサーバー<br>のURL | ファームウェア更新で使用するプロキシーサーバーを設定します。<br>IPv4/IPv6アドレスまたはFQDNで指定します。FQDNの場合は最大255文字まで設定することができます。<br>初期設定では、プロキシーサーバーの設定はありません。<br>入力形式は"プロキシーサーバーのIPv4/IPv6アドレスあるいはhttp://ホスト名/パス名 ポート番号"という形式と<br>なります。<br>IPv6アドレスの場合は"[IPv6アドレス]"のように"[]"で囲う必要があります。 |
| リビジョンダウンの許<br>可   | ファーム更新動作において、現在のバージョンより小さいバージョンの書き込みを許可するかどうかを設定しま<br>す。<br>初期設定では、"許可しない" に設定されています。<br>なお、現在と同じバージョンの書き込みは許可しません。                                                                                                    |
| タイムアウト            | 以下の処理を行う際の処理完了を監視するためのタイマーを指定します。<br>・新旧ファームウェアのバージョンチェック<br>・指定URLからのダウンロード<br>監視タイマーは、100秒 ~ 86,400秒 で指定可能で、初期設定は 300秒 に設定されています。                                                                                                    |

firmware-updateコマンド の使用方法は、"5 コマンド実行例" または "コマンドリファレンス"を参照願い ます。 Web GUI の [保守] - [ファームウェアの更新] から実行します。 (下図の赤枠参照) 具体的な操作方法は、GUI内のヘルプを参照ください。

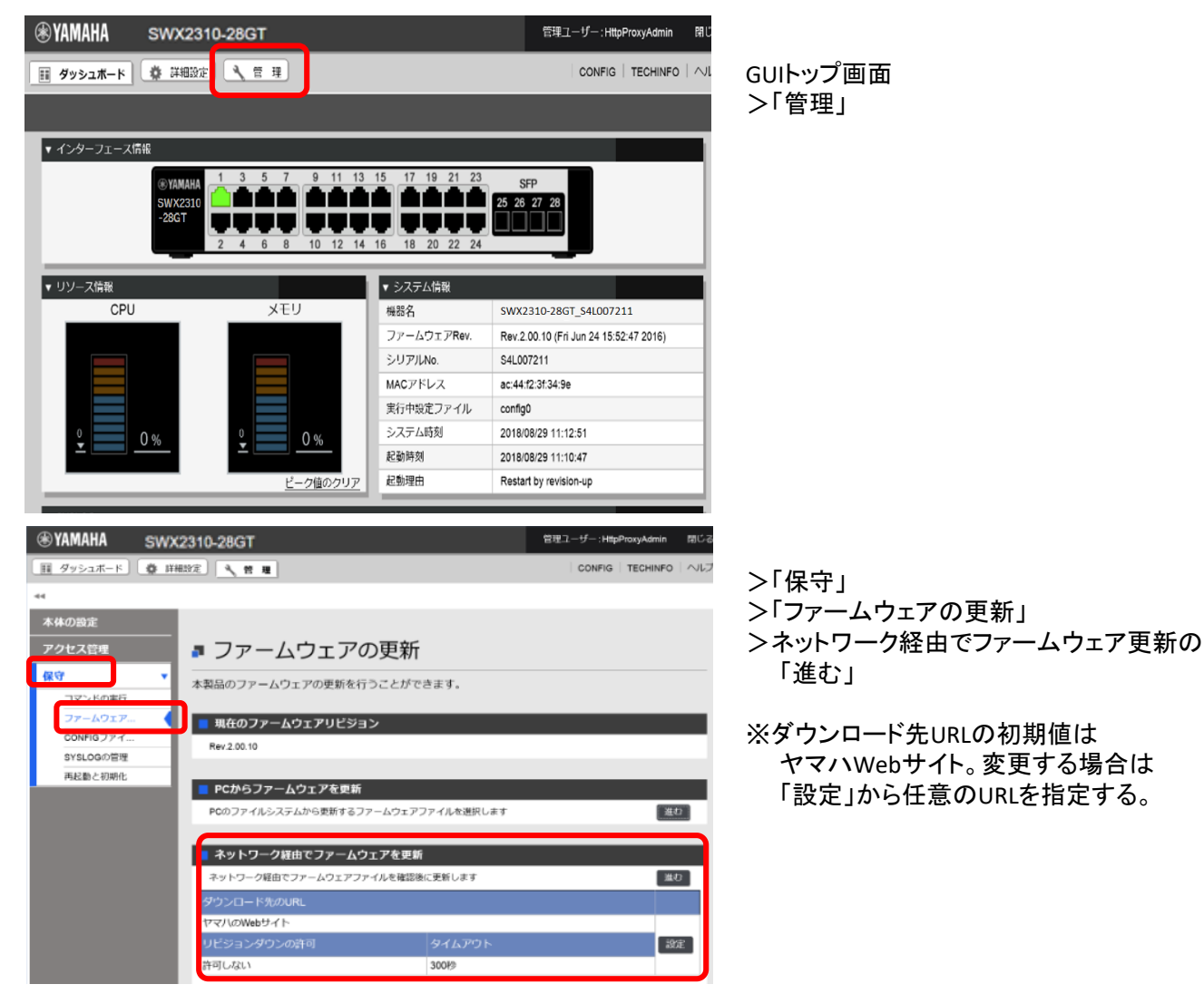

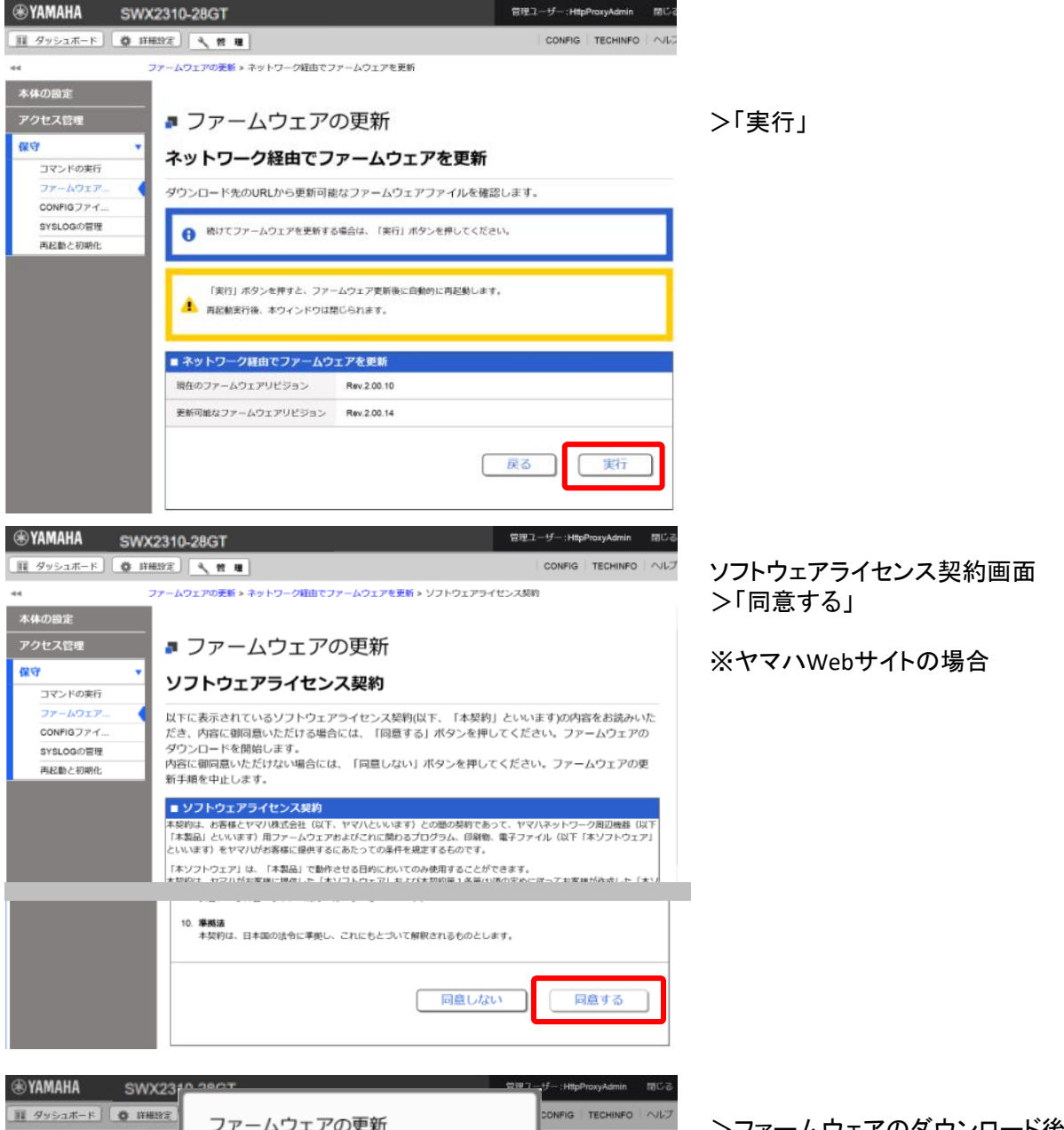

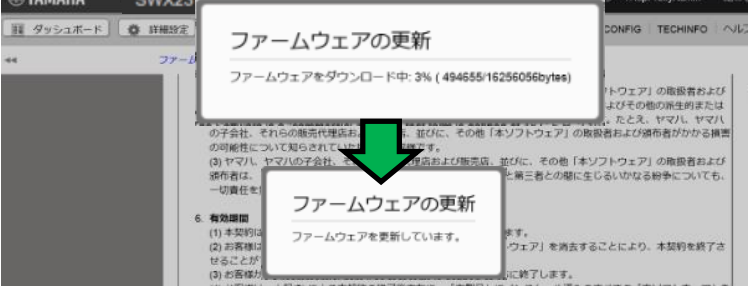

>ファームウェアのダウンロード後、 ファームウェアの更新が行われる。

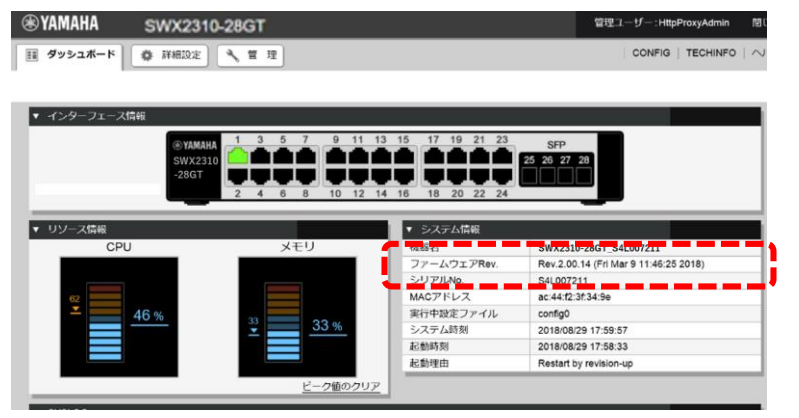

ファームウェアが更新されていることを確認して更新作業は終了。

firmware-updateコマンド の使用方法は、"5 コマンド実行例" または "コマンドリファレンス" を参照願い ます。 Web GUI の [保守] - [ファームウェアの更新] から実行します。 (下図の赤枠参照) 具体的な操作方法は、GUI内のヘルプを参照ください。

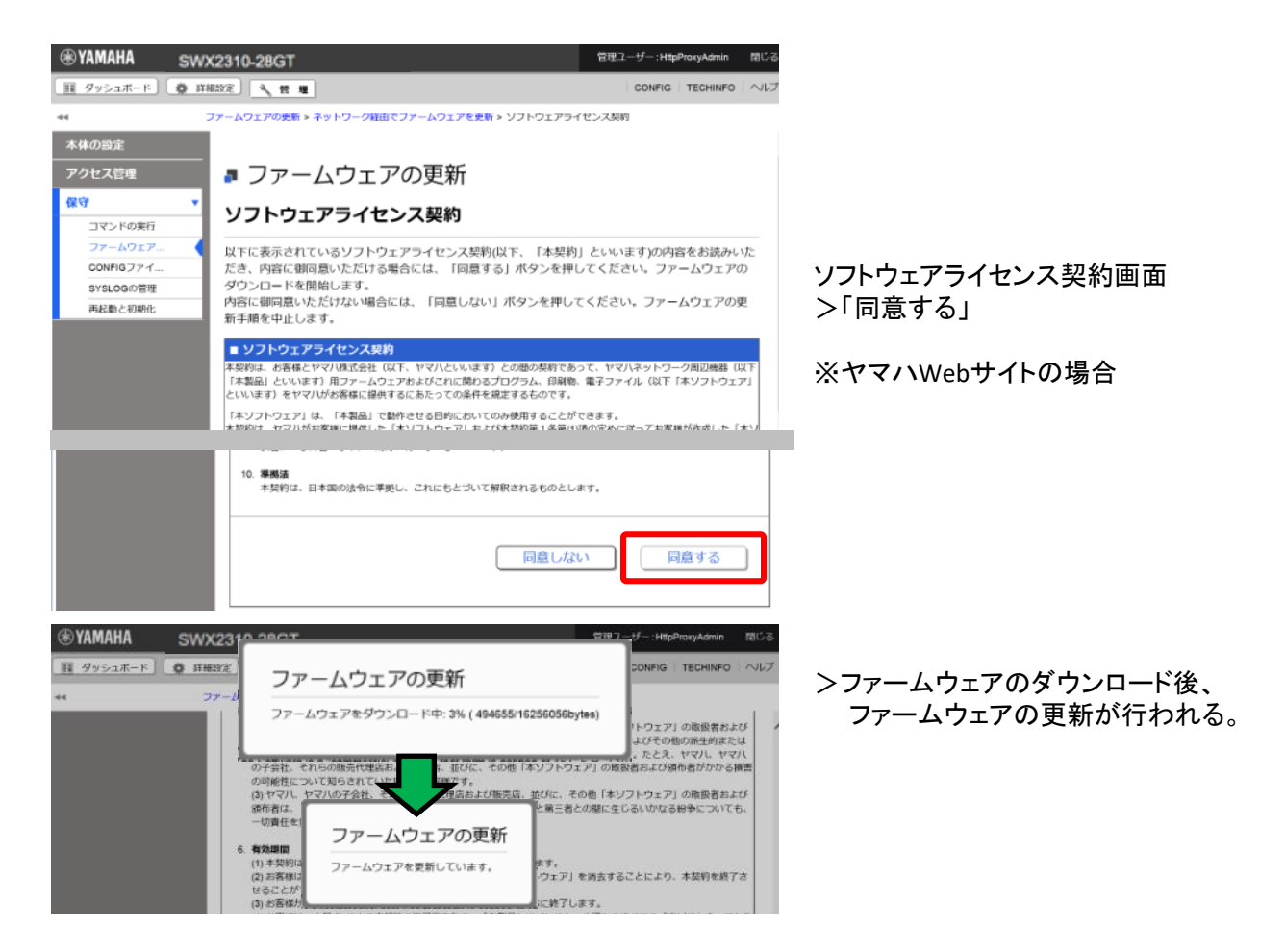

| SWX231                   | 0-28GT                  |                                                                                                    | 管理ユーザー : HttpProxyAdm                                                                                                    | in 190  |
|--------------------------|-------------------------|----------------------------------------------------------------------------------------------------|----------------------------------------------------------------------------------------------------|---------|
| III ダッシュボード 章 詳細設定       | <ul><li>▲ Ⅱ Ⅲ</li></ul> |                                                                                                    | CONFIG   TECHIN                                                                                                    | ifo   🗠 |
| ▼ インターフェース情報             |                         |                                                                                                    |                                                                                                    |         |
| (® YAMA)                 | IA 1 3 5 7 9 11 1       | 3 15 17 19 21 23                                                                                       | SFP                                                                                                    |         |
| SWX23                    |                         |                                                                                                    | 25 26 27 28                                                                                                    |         |
| 2007                     |                         |                                                                                                    |                                                                                                    |         |
| -28GT                    |                         | 4 16 18 20 22 24                                                                                       | لكتكتكت                                                                                                    |         |
| -28GT                    | 2 4 6 8 10 12 1         | 4 16 18 20 22 24                                                                                       |                                                                                                    |         |
| -28GT<br>▼ リソース情報        | 2 4 6 8 10 12 1         | 14 16 18 20 22 24<br>▼ システム情報                                                                          |                                                                                                    |         |
| -28GT<br>▼ リソーズ情報<br>CPU | 2 4 6 8 10 12 1<br>メモリ  | 4 16 18 20 22 24<br>マ ジステム情報<br>仮設石                                                                    | SWX2310-28GT S4E007211                                                                                                    |         |
| -28GT<br>マリソース情報<br>CPU  | 2 4 6 8 10 12 1<br>XEU  | 4 16 18 20 22 24<br>▼ ジステム信服<br>何処石<br>ファームウェアRev.                                                     | SWX2310-286T_54E007/211<br>Rev.2.00.14 (Fri Mar 9 11:46:25 2018)                                                                                         |         |
| -28GT<br>マリソース情報<br>CPU  | 2 4 6 8 10 12<br>xEU    | 4 16 18 20 22 24<br>・ システム信報<br>な込む<br>ファームウェアRev.<br>シリアルNo                                           | SW42310-286T_54009/211<br>Rev.2.00.14 (Fri Mar 9 11:46:25 2018)<br>541:007211                                                                            |         |
| -28GT<br>マリソース伝統<br>CPU  | 2 4 6 8 10 12 1<br>xEU  | 4 16 18 20 22 24<br>・ システム信報<br>の記念石<br>ファームウェアRev.<br>シリアJIN2<br>MACアドレス                              | SWX210724GT_34007211<br>Rev.2.00.14 (Pf1 Mar 9 11.46.25 2018)<br>Sq107211<br>ac.447.2734.39                                                              |         |
| -280T<br>マリソース伝統<br>CPU  | x=U                     | 4 16 18 20 22 24<br>・ ジステム情報<br>何総合<br>ファームウェアRev.<br>ろりプロAo<br>MACアドレス<br>案行中規定ファイル                   | SWX2310-2867_34C007211<br>Rev.2.00.14 (Fri Mar 9 11.46.25.2018)<br>Ski 007211<br>ac.4417.2334.9e<br>contig0                                              |         |
| -28GT<br>▼ リゾース情報<br>CPU | 2 4 6 8 10 12 1<br>xEU  | 4 16 18 20 22 24<br>・ システム情報<br>の話わ<br>ファームウェアRev.<br>S-17 DIAo<br>MACアドレス<br>実行中設定ファイル<br>システム誘動      | SWA2310-2267 S4C07/211<br>Rev.2.00.14 (#1 Mar 9 11.46:25.2018)<br>S41.007211<br>sc4.472:23-34-9e<br>config0<br>2018/08/29 17:59-57                       |         |
| -280T<br>・ リソース信楽<br>CPU | 2 4 6 8 10 12 1<br>xEU  | 4 16 18 20 22 24<br>・ 2575点線<br>の話で<br>ファームウェアRev.<br>51751A0<br>MACアドレス<br>実行中設定ファイル<br>うステム時刻<br>記勧約 | SWX2107286T_54C007211<br>Rev.2.00.14 (Pri Mar 9 11.46.25 2018)<br>Sci 007211<br>ac.4472.374.596<br>Config0<br>2018/08/29 17.59.57<br>2018/08/29 17.59.53 |         |

ク値のクリア

ファームウェアが更新されている ことを確認して更新作業は終了。

### 4 関連コマンド

関連コマンドについて、以下に示します。詳細は、コマンドリファレンスを参照願います。

2018/08/29 17:58:33 Restart by revision-up

・関連コマンドー覧

| 操作項目                       | 操作コマンド                        |
|----------------------------|-------------------------------|
| ファームウェア更新サイトの設定            | firmware-update url           |
| プロキシサーバーの設定                | Firmware-update http-proxy    |
| ファームウェア更新の実行               | firmware-update execute       |
| ファームウェアダウンロードタイムアウト時間の設定   | firmware-update timeout       |
| リビジョンダウンの許可                | firmware-update revision-down |
| ファームウェア更新機能設定の表示           | show firmware-update          |
| SDカードからのファームウェア更新の実行       | firmware-update sd execute    |
| ファームウェア更新の再起動時刻の設定         | firmware-update reload-time   |
| スタック構成時のファームウェア更新の再起動方法の設定 | firmware-update reload-method |

5.1 HTTpクライアントを使用した更新

ローカルのHTTPサーバーに更新ファームウェアを置き、本製品のファームウェアを管理するようにして、 ファームウェア更新を行います。

- ・ ダウンロードのURLを http://192.168.100.1/swx2310.bin に変更します。
- プロキシサーバーの設定は空のままとします。
- ・ リビジョンダウンは、無効のままとします。
- ・ タイムアウト値は、300秒のままとします。
- ・ 再起動時刻の設定を行わず、更新直後の再起動とします。

#### 1.ダウンロードURLを変更し、ファームウェア更新の設定を確認します。

Yamaha(config)#firmware-update url http://192.168.100.1/swx2310.bin ... (ダウンロード先URLの設定) Yamaha(config)#exit Yamaha#show firmware-update ... (ファームウェア更新機能設定の表示) url:http://192.168.100.1/swx2310.bin http-proxy: timeout:300 (seconds) revision-down:Disable firmware revision for next boot: reload-time: reload-method: Normal

2.ファームウェア更新を実行します。

Yamaha#firmware-update execute … (ファームウェア更新の実行) Found the new revision firmware Current Revision: Rev.2.04.01 New Revision: Rev.2.04.02 Downloading... Update to this firmware? (Y/N)y ... (yを入力) Updating... Finish

(自動でリブートします)

#### 3.更新ファームウェアのダウンロード中に、"CTRL+C" で中断することができます。

Yamaha#firmware-update execute Found the new revision firmware Current Revision: Rev.2.04.01 New Revision: Rev.2.04.02 Downloading... .... (Ctrl-Cを入力) ^CCanceled the firmware download 5.2 HTTpクライアントを使用した更新(プロキシー環境下)

- プロキシーサーバーを指定し、ファームウェア更新を行います。
- ・ ダウンロードのURLは初期設定のままとします。
- ・プロキシサーバーの設定はhttp://192.168.100.1:8080とします。
- ・ リビジョンダウンは、無効のままとします。
- ・ タイムアウト値は、300秒のままとします。
- ・ 再起動時刻の設定を行わず、更新直後の再起動とします。

1.HTTPプロキシーを設定し、ファームウェア更新の設定を確認します。

Yamaha(config)#firmware-update http-proxy http://192.168.100.1:8080 ... (HTTPプロキシーの設定) Yamaha(config)#exit Yamaha#show firmware-update ... (ファームウェア更新機能設定の表示) url:http://www.rtpro.Yamaha.co.jp/firmware/revision-up/swx2310.bin http-proxy: http://192.168.100.1:8080 timeout:300 (seconds) revision-down:Disable firmware revision for next boot: reload-time: reload-method: Normal

# 2.ファームウェア更新を実行します。

Yamaha#firmware-update execute … (ファームウェア更新の実行) Found the new revision firmware Current Revision: Rev.2.04.01 New Revision: Rev.2.04.02 Downloading... Update to this firmware? (Y/N)y ... (yを入力) Updating... Finish

(自動でリブートします)

5.3 SDカードを使用した更新

本体に挿入したSDカード内に更新ファームウェアを置き、本製品のファームウェアを管理するようにして、 ファームウェア更新を行います。以下、2台スタック構成での実行例です。

- ・ 再起動時刻を、23:30に変更します。
- ・ 再起動方法を、スタックメイン・メンバー順次再起動に変更します。

1.再起動時刻と再起動方法を変更します。

Yamaha(config)#firmware-update reload-time 23 30 … (再起動時刻の設定) Yamaha(config)#firmware-update reload-method sequential … (再起動方法の設定) Yamaha(config)#exit

## 2.スタックメインにSDカードを挿入しファームウェア更新を実行します。

Yamaha#firmware-update sd execute … (ファームウェア更新の実行) Update the firmware. Current Revision: Rev.2.04.01 New Revision: Rev.2.04.02 Update to this firmware? (y/n)y … (yを入力) Continue without unmounting the SD card? (y/n)n … (nを入力) Unmounted the SD card. Pull out the SD card. Updating... Finish Yamaha# (指定した再起動時刻にリブートします)

# 3.スタックメンバーは、スタックメインと同時にファーム更新、スタックメイン再起動後にリブートします。 スタックメンバーのコンソールには次のログが表示されます。

(スタックメインのENTER入力後、ファームウェアを受け取り更新開始します) Receiving exec file... Testing received file... Wirting to Nonvolatile memory... Done.

(スタックメインの再起動を待ちリブートします)

#### 4.更新ファームウェアのバージョン確認後に、"n"を入力することで中断することができます。

Yamaha#firmware-update sd execute … (ファームウェア更新の実行) Update the firmware. Current Revision: Rev.2.04.01 New Revision: Rev.2.04.02

Update to this firmware? (y/n)n ... (nを入力) Yamaha# SWX2310 では、モードごとに利用可能なコマンドが異なるため、実行可能なモードまで遷移してコマンドを実行しなければなりません。詳細はコマンドリファレンスを参照してください。

概要\_コマンド入力モードの基本

SWX2310の設定変更や状態参照をする場合、適切なコマンド入力モードに遷移してから、コマンドを実行 する必要があります。コマンドの入力モードは以下のような階層に分かれており、各々のモードで入力できる コマンドが異なります。ユーザーは、プロンプトを確認することで、現在、どのモードにいるのか確認すること ができます。

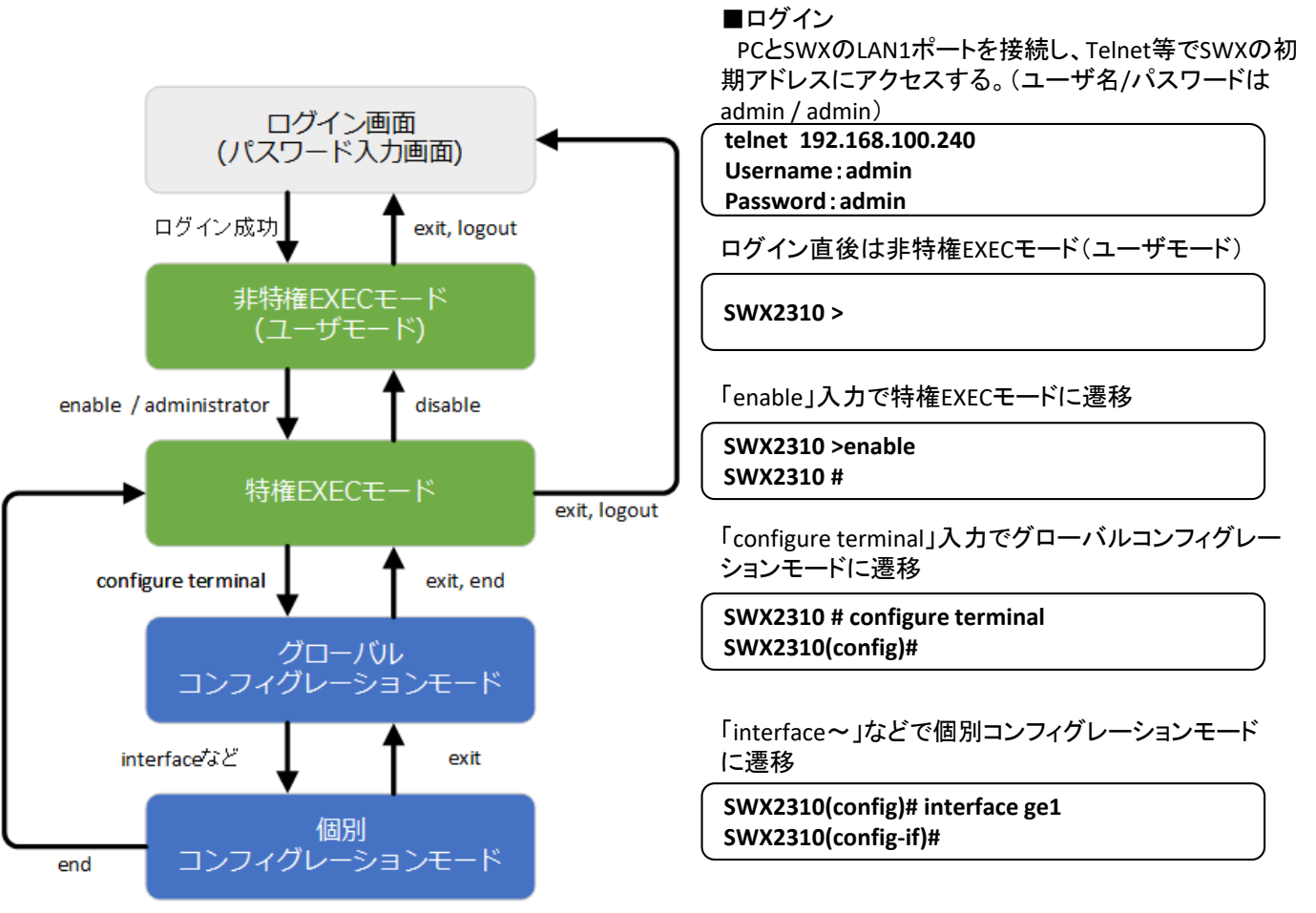

コマンド入力モードの遷移に関連する基本的なコマンドは、以下となります。 グローバルコンフィグレーション モードから個別コンフィグレーションモードへの遷移コマンドについては、コマンドリファレンスの「個別コンフィ グレーションモード」を参照してください。

- ・exit コマンド
- ・logout コマンド
- ・enable コマンド / administratorコマンド
- ・disable コマンド
- ・configure terminal コマンド
- ・end コマンド